## **Chromebook Setup**

- 1. Power on the Chromebook by pressing the power button located on the upper right hand side of the keyboard.
- 2. From the **Select a Network** drop down box choose the appropriate network. If you are at Sibley choose **BYOD**. Please note if the connection fails try it again.

| chrome                |                              |
|-----------------------|------------------------------|
| Welcome!              |                              |
| Select your language: | English (United States)      |
| Select your keyboard: | US 👻                         |
| Select a network      | × No network •               |
|                       | Searching for Wi-Fi networks |
|                       | Stop BYOD                    |
|                       | Sibley                       |
|                       | Cther Wi-Fi network          |
|                       | Wi-Fi 10:4A:70 CB:EA:12      |

- 3. After a connection has been made click on the **Continue** button.
- 4. Click on the Accept and Continue button on the Google Chrome OS Terms page.

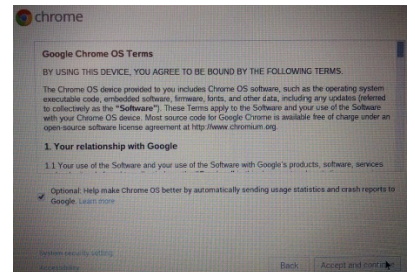

5. When the **Sign in to your Chromebook** page appears press the **CRTL-ALT-E** keys on the keyboard simultaneously. **\*\*\*Do not enter your email address on this page\*\*\*.** 

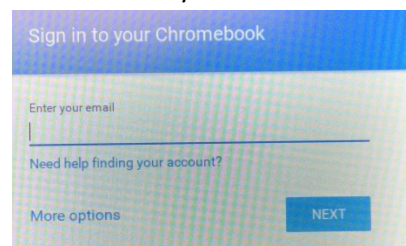

6. *IMPORTANT:* Make sure the page says **Enterprise Enrollment.** If the pages does not say Enterprise Enrollment repeat step 5.

Enterprise Enrollment

7. Enter your school email address and the click on **Next** to continue.

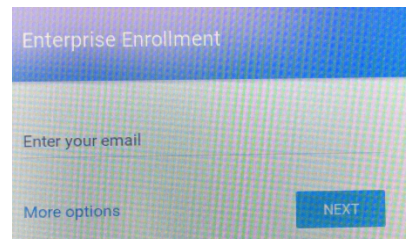

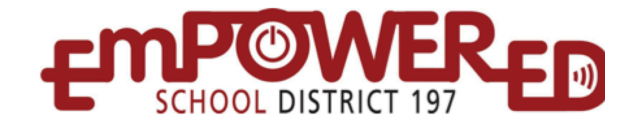

8. Enter your Password for your school email account and click on Next.

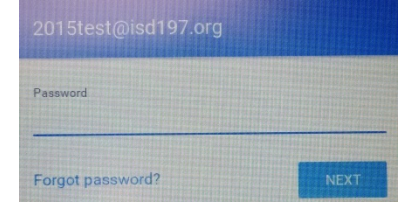

9. When your device has finished enrolling you will receive the following message:

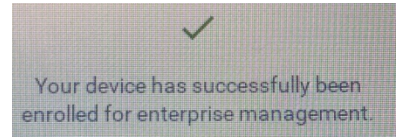

- 10. Click on Done. This with bring you to the Sign in to your Chromebook page
- 11. Enter your school email address. Please note that the **@isd.org** is auto-filled for you now so you do not need to type it out.

| Sign in to your Chron<br>Managed by isd197.org | rebook      |
|------------------------------------------------|-------------|
| Enter your email                               | @isd197.org |

12. Enter your Password for your school email account and then click on Next to login.

| Password         |      |
|------------------|------|
| Forgot password? | NEXT |

## You have completed your Chromebook Setup and it is ready for use.

If your Google account does not have a picture you may see the **Choose a picture to display for your account on the sign-in screen.** Choose a picture and click on **OK** to continue.

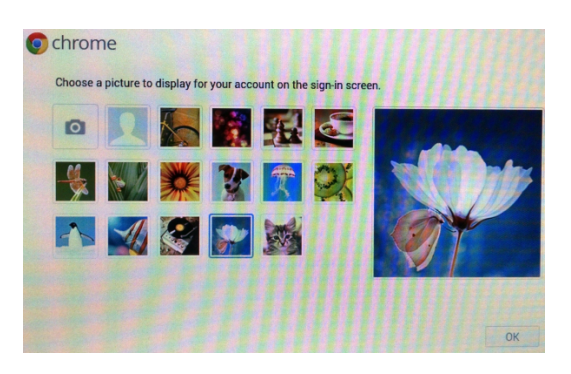

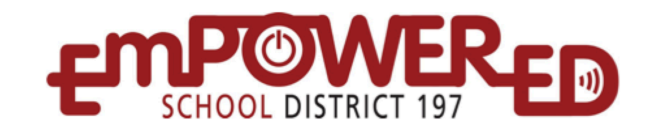